### Audience: Anyone Accessing the HM Network

Houston Methodist requires multifactor authentication (MFA) — an extra security layer requiring inputting a code — to access our systems. You can receive this code via your work or personal mobile devices. Another secure way to receive the code is to download the **Microsoft Authenticator** app. This allows you to receive the code on multiple devices and can be helpful if you lose your mobile device or need to access the network from an airplane.

## Downloading and Setting Up the Microsoft Authenticator App

1. On your mobile device, go to the **Apple App Store** (iPhone) or **Google Play Store** (Android) and search for **Microsoft Authenticator**.

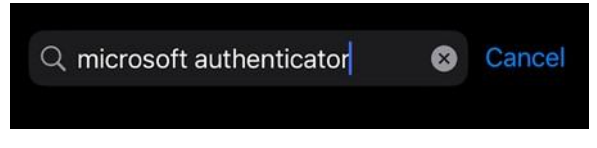

2. Don't select the first option, which is typically an ad. You must select the **Microsoft Authenticator** app. The icon looks like the one in the image below.

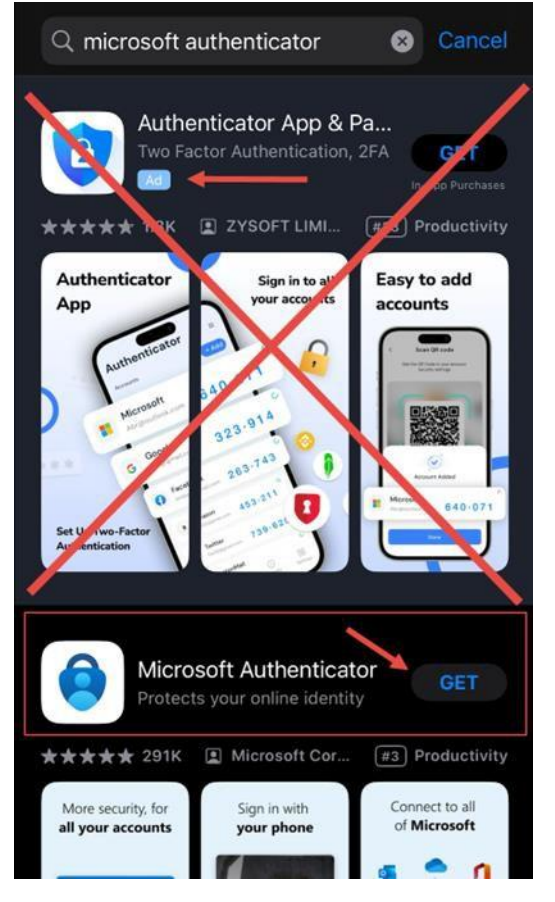

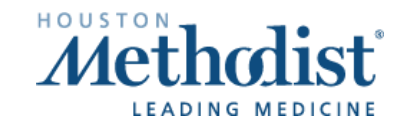

3. Select the Install button to install Microsoft Authenticator.

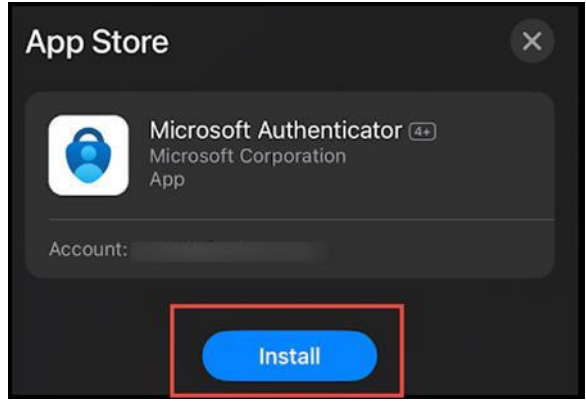

4. Once installed, select Open.

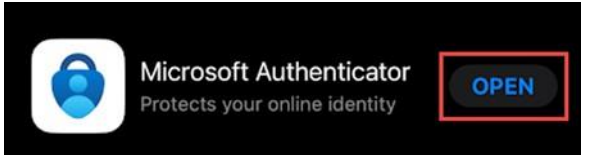

5. Select Accept.

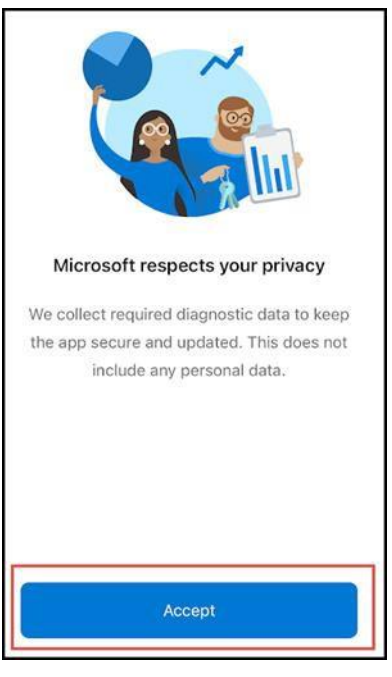

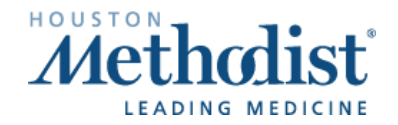

6. Select Continue.

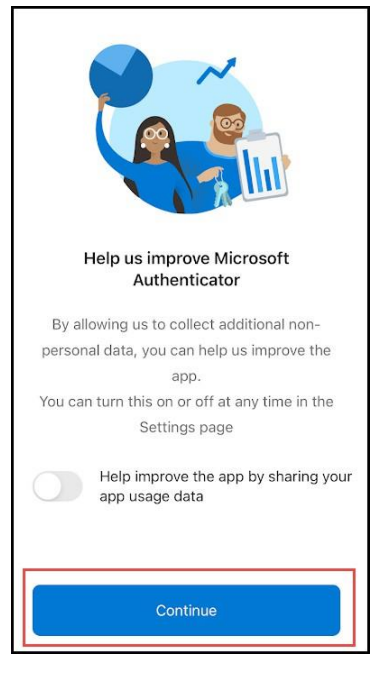

7. Select Add work or school account.

| App Store                                                                                                    |
|----------------------------------------------------------------------------------------------------|
| Secure Your Digital Life                                                                                                    |
| Sign in with Microsoft                                                                                                    |
| When you are signed in with Microsoft, all stored<br>passwords, addresses, and other autofill info will<br>be available on this device. |
| Add work or school account                                                                                                    |
| Scan a QR code                                                                                                    |

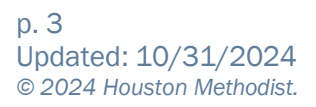

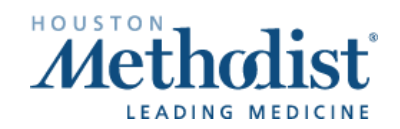

8. Enter your HM email address, then select Next.

**Providers:** If you don't have an HM email address, you can use your HM username in this format: <u>username@houstonmethodist.org</u>.

| odist.org |
|-----------|
|           |
|           |
|           |
|           |

9. Enter your password then select Sign in.

| nodist.org |
|------------|
|            |
|            |
|            |
|            |
| Sign in    |
|            |

10. Select the Text option, and you'll be sent a text to your phone to verify.

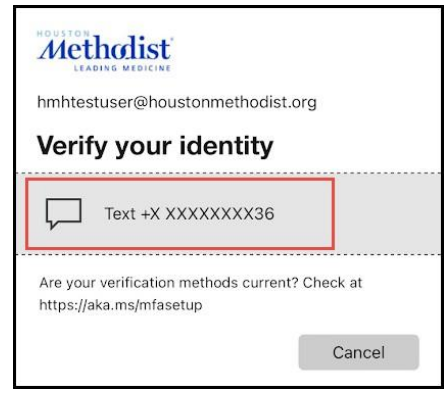

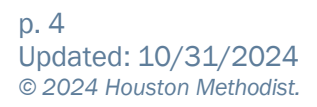

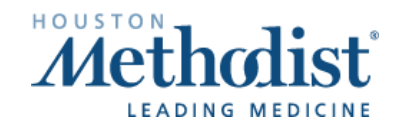

11. Enter the code sent to your phone then select Verify.

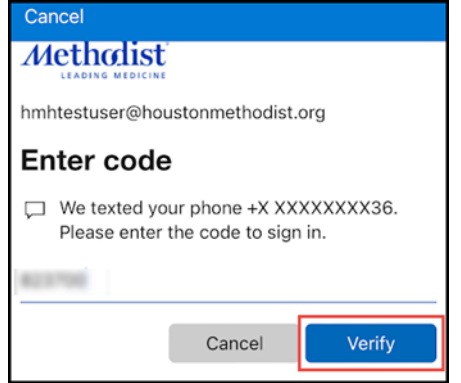

12.0n the next screen, select Skip.

| Sign-in with your phone                                                                                                    |                                                                                                    |  |
|----------------------------------------------------------------------------------------------------|----------------------------------------------------------------------------------------------------|--|
| *                                                                                                    |                                                                                                    |  |
| Stop using your password, and still sign in securely with<br>Microsoft Authenticator. Complete the steps below to<br>enable phone sign-in. |                                                                                                    |  |
| ð                                                                                                    | Device registration<br>Your IT department requires you to register your<br>device, so it can be trusted to access<br>organizational resources. |  |
| Ô                                                                                                    | Set passcode<br>A device passcode or Touch ID is required. You<br>must go to Settings to enable it.                                            |  |
|                                                                                                    | Skip Continue                                                                                                    |  |

13. Next, you'll be prompted to allow notifications. This MUST be allowed.

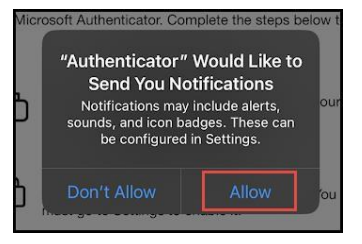

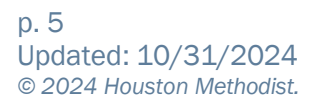

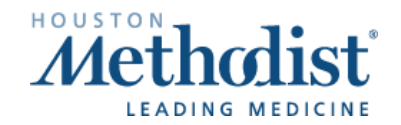

14. You should see a screen indicating that your account has been added. **Microsoft Authenticator** is now installed successfully and configured on your phone. Select **Finish**.

|                 | Account added                                          |  |  |
|-----------------|--------------------------------------------------------|--|--|
| You o<br>this c | can now use the following sign-in methods from device: |  |  |
| Q               | Two-step verification<br>Notification approvals        |  |  |
| 123             | Two-step verification<br>One-Time Password codes       |  |  |
|                 |                                                        |  |  |
|                 | Finish                                                 |  |  |

- 15.On a desktop or laptop computer, open a browser, go to <a href="https://aka.ms/mfasetup">https://aka.ms/mfasetup</a> and sign in to your account.
- 16. Under **Default sign-in method**, it should list your phone number. Select the **Change** link.

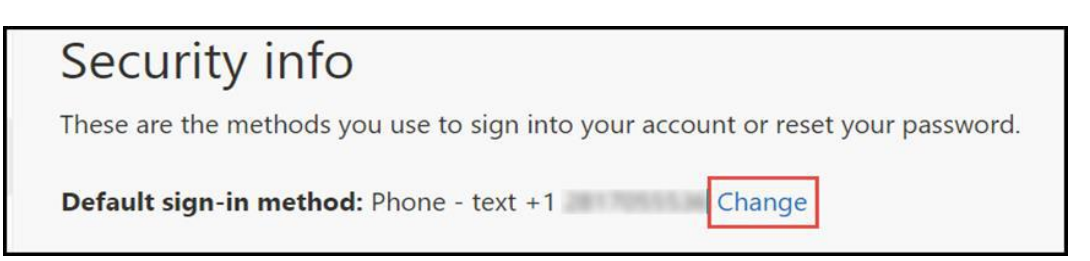

17. From the dropdown menu, select App based authentication – notification, then select Confirm.

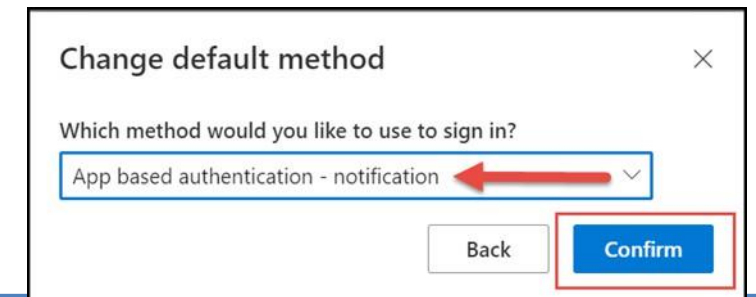

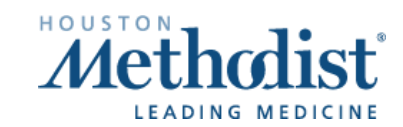

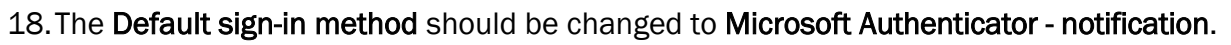

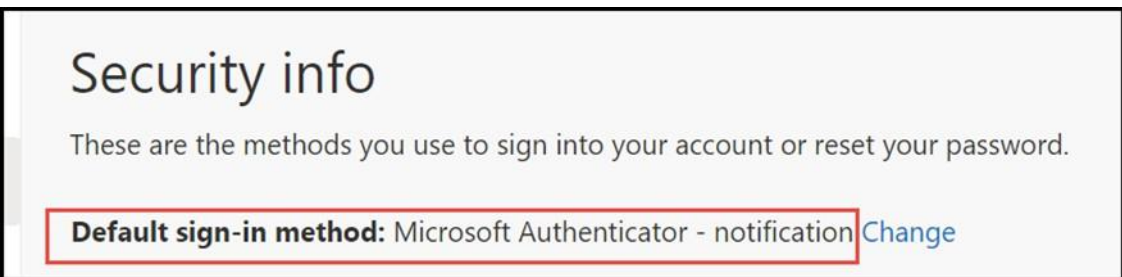

The **Authenticator** app will now be used for multifactor authentication whenever you sign into any **Azure** application.

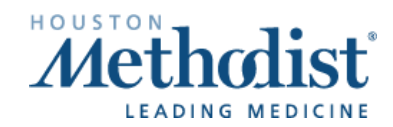